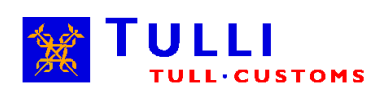

# Katso-tunniste Tullin sähköisessä asioinnissa

## Sisällys

| 1 | Joho | danto                                   | 3 |
|---|------|-----------------------------------------|---|
| 2 | Kats | so-tunnuksen vaatimukset ja rajoitukset | 4 |
| 3 | Ohje | eet Katso-tunnuksen hakemiseen          | 5 |
|   | 3.1  | Pääkäyttäjän tunnisteen perustaminen    | 5 |
|   | 3.2  | Alitunnisteen luominen ja vahventaminen | 6 |
|   | 3.3  | Valtuutuksen myöntäminen                | 7 |
| 4 | Lisä | tietoa                                  | 7 |

# 1 Johdanto

Katso-tunniste on yrityksen käyttöön tarkoitettu maksuton käyttäjätunnus. Katsotunnisteen avulla voidaan käyttää Tullin sähköisiä asiointipalveluita. Katsotunnistetta hallinnoidaan Katso-palvelussa. Katso-tunnistetta voidaan käyttää Tullin palveluiden lisäksi myös muun muassa Verohallinnon ja Kelan kanssa asioitaessa.

Palvelussa on eritasoisia tunnuksia ja yhdellä tunnuksella voi olla useita eri rooleja. Roolien avulla voidaan hallita, mitä palveluja tunnuksella voidaan käyttää. Tunnisteella voi olla useampia rooleja. Tullin palvelut, Intrastat-palvelua lukuun ottamatta, vaativat vahvennetun tunnisteen. Vahvennettu tunniste tarkoittaa sitä, että haltijan henkilöllisyys on todettu ja liitetty tunnukseen. Vahvalla tunnistuksella varmistutaan käyttäjän edustaman yrityksen lisäksi käyttäjän henkilöllisyydestä.

| Katso-tunniste    | Kuvaus                                                                                                    |
|-------------------|----------------------------------------------------------------------------------------------------|
| Pääkäyttäjä       | Pääkäyttäjä luo sekä hallinnoi Katso-alitunnisteita. Pää-<br>käyttäjä myös myöntää ja vastaanottaa valtuutuksia.<br>Pääkäyttäjän tunnukseen sisältyvät aina kaikki Katso-<br>palvelussa olevat roolit, joilla käyttäjä voi esiintyä yri-<br>tyksen nimissä. Pääkäyttäjällä tulee olla yrityksen ni-<br>menkirjoitusoikeus. Yrityksellä voi olla myös rinnakkais-<br>pääkäyttäjä joka hoitaa esim. tunnusten hallinnoinnin. |
| Katso-tunniste    | Katso-tunniste on vahva tunniste, joka on liitetty henki-<br>lötunnukseen. Henkilön tulee todentaa henkilöllisyyten-<br>sä rekisteröitymisen yhteydessä. Katso-tunnisteen halti-<br>ja hallinnoi itse tunnisteen tietoja Katso-palvelussa.                                                                                                    |
| Katso-alitunniste | Katso-alitunniste sisältää käyttäjätunnuksen ja salasa-<br>nan, sitä ei ole kytketty haltijansa henkilötunnukseen.<br>Katso-alitunniste voidaan vahventaa Katso-tunnisteeksi.<br>Alitunnisteelle ei voida myöntää kaikkia rooleja.                                                                                                    |

#### Taulukko 1: Katso-tunnistetyypit

Seuraavassa taulukossa on kuvattu Katso-tunnistetyypit ja Tullin asiointipalveluissa käytössä olevat roolit, joilla kyseiseen palveluun voi tunnistautua.

|                                                  |     |      |      | Asi       | ointipal          | velut              |                  |                  |       |            |
|--------------------------------------------------|-----|------|------|-----------|-------------------|--------------------|------------------|------------------|-------|------------|
| Katso-tunniste<br>ja rooli                       | ALA | Arex | EMCS | Intrastat | (Tullin)<br>Luvat | Netti-<br>passitus | Netti-<br>tuonti | Netti-<br>vienti | Veivi | Nettiliitu |
| Pääkäyttäjä*                                     | X   | X    | X    | X         | X                 | X                  | X                | X                | X     | Χ          |
| Katso-tunniste<br>TULLI Tulliselvi-<br>tys-rooli | x   | X    | x    |           |                   | x                  | x                | x                |       | x          |
| Katso-tunniste<br>Luvat -rooli                   |     |      |      |           | x                 |                    |                  |                  |       |            |
| Katso-tunniste<br>Valmisteverotus-<br>rooli      |     |      |      |           |                   |                    |                  |                  | x     | x          |
| Katso-tunniste<br>Intrastat -rooli               |     |      |      | x         |                   |                    |                  |                  |       |            |
| Katso-alitunniste<br>Intrastat –rooli            |     |      |      | x         |                   |                    |                  |                  |       |            |
| Katso alitunniste                                |     |      |      | X         |                   | X                  |                  |                  |       |            |

\*=myös rinnakkaispääkäyttäjä.

Taulukko 2: Katso-tunniste ja eri roolit Tullin palveluissa

#### 2

# Katso-tunnuksen vaatimukset ja rajoitukset

Pääkäyttäjällä tulee olla kaupparekisteriotteeseen merkitty nimenkirjoitusoikeus eli oikeus toimia yrityksen puolesta. Kaupparekisterimerkintää ei vaadita elinkeinon- tai maataloudenharjoittajilta. Yhdistysten osalta nimenkirjoitusoikeus tulkitaan yhdistysrekisteristä. Mikäli nimenkirjoitusoikeudellisiksi on merkitty useampia henkilöitä, Katso-pääkäyttäjyys voidaan myöntää heille kaikille.

Katso-tunnisteen haltijan henkilöllisyys tulee todentaa joko henkilökohtaisilla pankkitunnuksilla, sirullisella henkilökortilla (HST-kortti) tai henkilökohtaisella käynnillä Verohallinnon toimipisteessä.

Katso-alitunnisteen haltijan henkilöllisyyttä ei tarvitse todentaa. Pääkäyttäjä voi luoda uuden alitunnisteen yrityksen työntekijälle. Alitunniste ei ole sidottu henkilöllisyyteen, siksi kaikkia rooleja ei voida käyttää alitunnisteilla.

Toistaiseksi Katso-tunnistetta ei ole mahdollistaa perustaa yritykselle, jolla ei ole suomalaista Y-tunnusta. Myöskään nimenkirjoitusoikeudellinen vastuuhenkilö, jolla ei ole suomalaista henkilötunnusta, ei voi perustaa pääkäyttäjä tunnistetta (esim. Suomeen rekisteröity yritys, jonka vastuuhenkilöt eivät ole Suomen kansalaisia).

# 3 Ohjeet Katso-tunnuksen hakemiseen

Seuraavassa on tiivistetyt ohjeet Katso pääkäyttäjätunnuksen perustamiseen, alitunnisteen luomiseen ja vahventamiseen sekä roolien myöntämiseen tunnuksille.

## 3.1 Pääkäyttäjän tunnisteen perustaminen

Pääkäyttäjän tunniste voidaan perustaa Katso-palvelussa. Tunnuksen luonti tapahtuu itsepalvelukäyttöliittymällä <u>yritys.tunnistus.fi</u> –palvelussa:

| 🌛 Katso                                                                                                    |                                                                                                    | <u>På Svenska</u>   <u>In English</u>                                                                                                    |
|----------------------------------------------------------------------------------------------------|----------------------------------------------------------------------------------------------------|----------------------------------------------------------------------------------------------------|
|                                                                                                    |                                                                                                    |                                                                                                    |
| Katso-organisaatiotunnistus ja -v.<br>Katso-palvelussa organisaation ed<br>organisaation tietoja, alitunnisteita<br>Katso-tunnisteita käytetään tunnis                   | <b>altuutushallinta</b><br>ustaja voi perustaa Katso-tunnis<br>ja valtuuksia.<br>tautumiseen sähköisissä asioini                                  | steen sekä hallinnoida<br>tipalveluissa.                                                                                                    |
| Katso-palvelu                                                                                                    | Asiointipalvelut                                                                                                    | Tiedotteet                                                                                                    |
| Siirry palveluun<br>Perusta Katso-tunniste<br>Salasana unohtunut?<br>Uusi salasanalista<br>Salasanat loppu (ohie)<br>Salasanoia jäliellä (ohie)<br>Ohjeita ja lisätietoa | <u>Verohallinto</u><br><u>Kela</u><br><u>Eläketurvakeskus</u><br><u>Keva</u><br>Tulli<br><u>Ulkoasiainministeriö</u><br><u>Helsingin kaupunki</u> | 2012.11.15 Tunnistus.fi-<br>palvelussa huoltokatko 20.11.<br>2012.10.30 Katso-palvelussa<br>huoltotoimenpiteitä 6.11.<br>2012.06.12 Katso-<br>tunnistautuminen Safari-<br>selaimella<br>Tiedotearkisto |
| Kysytyimmät kysymykset                                                                                                    |                                                                                                    | Tilastoja                                                                                                    |
| <u>Katso-</u><br>asiakasrekisteröintipisteet<br><u>Katso-roolit</u><br><u>Asiointipalvelun kehittäjät</u><br><u>www.vero.fi/katso</u><br><u>Rekisteriseloste</u>         |                                                                                                    | 31.10.2012 Katso-palvelussa<br>on organisaatioita 269 300 kpl<br>ja tunnisteita 219 540 kpl.<br>Katso-tunnisteella voi tällä<br>hetkellä kirjautua 31<br>asiointipalveluun.                            |
| Tukipalvelu                                                                                                    |                                                                                                    | Vuonna 2011 Katso-tunnisteella<br>kirjauduttiin                                                                                                    |
| 020 697 040<br><u>katso@vero.fi</u>                                                                                                    |                                                                                                    | asiointipalveluihin 4,7<br>miljoonaa kertaa.                                                                                                    |
|                                                                                                    | Palvelun käyttö on maksutonta                                                                                                    | h                                                                                                    |

#### Ensin valitaan "Haluan perustaa pääkäyttäjän organisaatiolle":

| organisaatioiden tunnistamiseen sähköisessä asioinnissa. |                                                                            |                 |  |  |
|----------------------------------------------------------|----------------------------------------------------------------------------|-----------------|--|--|
| Tu                                                       | nnisteiden perustaminen                                                    |                 |  |  |
|                                                          | Haluan perustaa pääkäyttäjän organisaatiolle.                              | <u>Siirry »</u> |  |  |
|                                                          | Haluan aktivoida alustetun Katso-tunnisteeni.                              | <u>Siirry »</u> |  |  |
|                                                          | Haluan vahventaa Katso-alitunnisteeni Katso-tunnisteeksi.                  | <u>Siirry »</u> |  |  |
|                                                          | Haluan siirtää pääkäyttäjäoikeuden organisaatiossa itselleni.              | <u>Siirry »</u> |  |  |
| Tunnisteen hallinta                                      |                                                                            |                 |  |  |
|                                                          | Haluan hallinnoida Katso-tunnisteeseen liittyviä tietoja ja valtuutuksia.  | <u>Siirry »</u> |  |  |
|                                                          | Haluan lukita tunnisteeni toistaiseksi.                                    | <u>Siirry »</u> |  |  |
|                                                          | Haluan avata lukitun tunnisteen tai saada unohtuneen tunnisteen käyttööni. | <u>Siirry »</u> |  |  |

Tämän jälkeen seurataan ohjattua rekisteröitymistä. Pääkäyttäjällä tulee olla yrityksen nimenkirjoitusoikeus. Henkilöllisyys voidaan varmentaa rekisteröitymisen yhteydessä, joko verkkopankkitunnuksilla tai sähköisellä henkilökortilla. Mikäli edellä mainittuja tunnisteita ei ole käytössä, voidaan henkilöllisyys käydä vahvistamassa rekisteröinnin jälkeen Verohallinnon toimipisteessä.

Tarkemmat ohjeet rekisteröintiin löytyvät Verohallinnon sivuilta dokumentista"Pääkäyttäjän perustaminen", osoitteesta:<a href="http://www.vero.fi/fi-fi/content/12268/0">http://www.vero.fi/fi-fi/content/12268/0</a>

#### 3.2 Alitunnisteen luominen ja vahventaminen

Pääkäyttäjä voi luoda Katso-alitunnisteita muille yrityksen työntekijöille Katsopalvelun itsepalvelukäyttöliittymästä. Pääkäyttäjä tarvitsee luomiseen erillisen "pääkäyttäjäsalasanan", joka luodaan pääkäyttäjätunnuksen luonnin yhteydessä.

Pääkäyttäjä aloittaa alitunnisteen luomisen valitsemalla "Haluan hallinnoida Katso-tunnisteeseen liittyviä tietoja ja valtuutuksia":

| organisaatioiden tunnistamiseen sähköisessä asioinnissa. Tunnisteiden perustaminen Haluan perustaa pääkäyttäjän organisaatiolle. Siirry.≫ Haluan aktivoida alustetun Katso-tunnisteeni. Siirry.≫ Haluan vahventaa Katso-alitunnisteeni Katso-tunnisteeksi. Siirry.≫ Haluan siirtää pääkäyttäjäoikeuden organisaatiossa itselleni. Siirry.≫ Tunnisteen hallinta Haluan hallinnoida Katso-tunnisteeseen liittyviä tietoja ja valtuutuksia. Siirry.≫ Haluan lukita tunnisteeni toistaiseksi. Siirry.≫ Haluan avata lukitun tunnisteen tai saada unohtuneen tunnisteen käyttööni.                                                                           |                     |                                                                            |                 |  |  |
|----------------------------------------------------------------------------------------------------|---------------------|----------------------------------------------------------------------------|-----------------|--|--|
| Tunnisteiden perustaminen         Haluan perustaa pääkäyttäjän organisaatiolle.       Siirry.»         Haluan aktivoida alustetun Katso-tunnisteeni.       Siirry.»         Haluan vahventaa Katso-alitunnisteeni Katso-tunnisteeksi.       Siirry.»         Haluan siirtää pääkäyttäjäoikeuden organisaatiossa itselleni.       Siirry.»         Tunnisteen hallinta       Siirry.»         Haluan hallinnoida Katso-tunnisteeseen liittyviä tietoja ja valtuutuksia.       Siirry.»         Haluan lukita tunnisteeni toistaiseksi.       Siirry.»         Haluan avata lukitun tunnisteeni tai saada unohtuneen tunnisteen käyttööni.       Siirry.» | org                 | organisaatioiden tunnistamiseen sähköisessä asioinnissa.                   |                 |  |  |
| Tunnisteiden perustaminen         Haluan perustaa pääkäyttäjän organisaatiolle.       Siirry >         Haluan aktivoida alustetun Katso-tunnisteeni.       Siirry >         Haluan vahventaa Katso-alitunnisteeni Katso-tunnisteeksi.       Siirry >         Haluan siirtää pääkäyttäjäoikeuden organisaatiossa itselleni.       Siirry >         Tunnisteen hallinta       Siirry >         Haluan hallinnoida Katso-tunnisteeseen liittyviä tietoja ja valtuutuksia.       Siirry >         Haluan lukita tunnisteeni toistaiseksi.       Siirry >         Haluan avata lukitun tunnisteeni tai saada unohtuneen tunnisteen käyttööni.       Siirry > |                     |                                                                            |                 |  |  |
| Haluan perustaa pääkäyttäjän organisaatiolle.       Siirry.>         Haluan aktivoida alustetun Katso-tunnisteeni.       Siirry.>         Haluan vahventaa Katso-alitunnisteeni Katso-tunnisteeksi.       Siirry.>         Haluan siirtää pääkäyttäjäoikeuden organisaatiossa itselleni.       Siirry.>         Tunnisteen hallinta       Siirry.>         Haluan hallinnoida Katso-tunnisteeseen liittyviä tietoja ja valtuutuksia.       Siirry.>         Haluan lukita tunnisteeni toistaiseksi.       Siirry.>         Haluan avata lukitun tunnisteeni tai saada unohtuneen tunnisteen käyttööni.       Siirry.>                                   | Tu                  | nnistoiden nerustaminen                                                    |                 |  |  |
| Haluan perustaa pääkäyttäjän organisaatiolle.       Siirry >         Haluan aktivoida alustetun Katso-tunnisteeni.       Siirry >         Haluan vahventaa Katso-alitunnisteeni Katso-tunnisteeksi.       Siirry >         Haluan siirtää pääkäyttäjäoikeuden organisaatiossa itselleni.       Siirry >         Tunnisteen hallinta       Siirry >         Haluan hallinnoida Katso-tunnisteeseen liittyviä tietoja ja valtuutuksia.       Siirry >         Haluan lukita tunnisteeni toistaiseksi.       Siirry >         Haluan avata lukitun tunnisteeni tai saada unohtuneen tunnisteen käyttööni.       Siirry >                                   | - Tu                | inisteriden perustummen                                                    |                 |  |  |
| Haluan perustaa paakayttajan organisaatoile.     Siirry >       Haluan aktivoida alustetun Katso-tunnisteeni.     Siirry >       Haluan vahventaa Katso-alitunnisteeni Katso-tunnisteeksi.     Siirry >       Haluan siirtää pääkäyttäjäoikeuden organisaatiossa itselleni.     Siirry >       Tunnisteen hallinta     Haluan hallinnoida Katso-tunnisteeseen liittyviä tietoja ja valtuutuksia.     Siirry >       Haluan lukita tunnisteeni toistaiseksi.     Siirry >       Haluan avata lukitun tunnisteeni tai saada unohtuneen tunnisteen käyttööni.     Siirry >                                                                                 |                     |                                                                            | C.:             |  |  |
| Haluan aktivoida alustetun Katso-tunnisteeni.       Siirry.»         Haluan vahventaa Katso-alitunnisteeni Katso-tunnisteeksi.       Siirry.»         Haluan siirtää pääkäyttäjäoikeuden organisaatiossa itselleni.       Siirry.»         Tunnisteen hallinta       Siirry.»         Haluan hallinnoida Katso-tunnisteeseen liittyviä tietoja ja valtuutuksia.       Siirry.»         Haluan lukita tunnisteeni toistaiseksi.       Siirry.»         Haluan avata lukitun tunnisteeni tai saada unohtuneen tunnisteen käyttööni.       Siirry.»                                                                                                    |                     | Haluan perustaa paakayttajan organisaatiolle.                              | <u>Siirry #</u> |  |  |
| Haluan vahventaa Katso-alitunnisteeni Katso-tunnisteeksi.       Siirry >         Haluan siirtää pääkäyttäjäoikeuden organisaatiossa itselleni.       Siirry >         Tunnisteen hallinta       Haluan hallinnoida Katso-tunnisteeseen liittyviä tietoja ja valtuutuksia.       Siirry >         Haluan lukita tunnisteeni toistaiseksi.       Siirry >         Haluan avata lukitun tunnisteeni tai saada unohtuneen tunnisteen käyttööni.       Siirry >                                                                                                    |                     | Haluan aktivoida alustetun Katso-tunnisteeni.                              | Siirry »        |  |  |
| Haluan vahventaa Katso-alitunnisteeni Katso-tunnisteeksi. <u>Siirry &gt;</u><br>Haluan siirtää pääkäyttäjäoikeuden organisaatiossa itselleni. <u>Siirry &gt;</u><br>Tunnisteen hallinta<br>Haluan hallinnoida Katso-tunnisteeseen liittyviä tietoja ja valtuutuksia. <u>Siirry &gt;</u><br>Haluan lukita tunnisteeni toistaiseksi. <u>Siirry &gt;</u><br>Haluan avata lukitun tunnisteen tai saada unohtuneen tunnisteen käyttööni. <u>Siirry &gt;</u>                                                                                                    |                     |                                                                            |                 |  |  |
| Haluan siirtää pääkäyttäjäoikeuden organisaatiossa itselleni.       Siirry.»         Tunnisteen hallinta       Haluan hallinnoida Katso-tunnisteeseen liittyviä tietoja ja valtuutuksia.       Siirry.»         Haluan lukita tunnisteeni toistaiseksi.       Siirry.»         Haluan avata lukitun tunnisteen tai saada unohtuneen tunnisteen käyttööni.       Siirry.»                                                                                                    |                     | Haluan vahventaa Katso-alitunnisteeni Katso-tunnisteeksi.                  | <u>Siirry »</u> |  |  |
| Tunnisteen hallinta         Haluan hallinnoida Katso-tunnisteeseen liittyviä tietoja ja valtuutuksia.       Siirry >         Haluan lukita tunnisteeni toistaiseksi.       Siirry >         Haluan avata lukitun tunnisteen tai saada unohtuneen tunnisteen käyttööni.       Siirry >                                                                                                    |                     | Haluan siirtää pääkäyttäiäoikeuden organisaatiossa itselleni.              | Siirry »        |  |  |
| Tunnisteen hallinta         Haluan hallinnoida Katso-tunnisteeseen liittyviä tietoja ja valtuutuksia.       Siirry >         Haluan lukita tunnisteeni toistaiseksi.       Siirry >         Haluan avata lukitun tunnisteen tai saada unohtuneen tunnisteen käyttööni.       Siirry >                                                                                                    |                     | ······································                                     |                 |  |  |
| Tunnisteen hallinta         Haluan hallinnoida Katso-tunnisteeseen liittyviä tietoja ja valtuutuksia.       Siirry >         Haluan lukita tunnisteeni toistaiseksi.       Siirry >         Haluan avata lukitun tunnisteen tai saada unohtuneen tunnisteen käyttööni.       Siirry >                                                                                                    |                     |                                                                            |                 |  |  |
| Haluan hallinnoida Katso-tunnisteeseen liittyviä tietoja ja valtuutuksia.       Siirry >         Haluan lukita tunnisteeni toistaiseksi.       Siirry >         Haluan avata lukitun tunnisteen tai saada unohtuneen tunnisteen käyttööni.       Siirry >                                                                                                    | Tunnisteen hallinta |                                                                            |                 |  |  |
| Haluan hallinnoida Katso-tunnisteeseen liittyviä tietoja ja valtuutuksia.       Siirry >         Haluan lukita tunnisteeni toistaiseksi.       Siirry >         Haluan avata lukitun tunnisteen tai saada unohtuneen tunnisteen käyttööni.       Siirry >                                                                                                    |                     |                                                                            |                 |  |  |
| Haluan lukita tunnisteeni toistaiseksi. <u>Siirry »</u><br>Haluan avata lukitun tunnisteen tai saada unohtuneen tunnisteen käyttööni. Siirry »                                                                                                    |                     | Haluan hallinnoida Katso-tunnisteeseen liittyviä tietoja ja valtuutuksia.  | <u>Siirry »</u> |  |  |
| Haluan lukita tunnisteeni toistaiseksi. <u>Siirry »</u><br>Haluan avata lukitun tunnisteen tai saada unohtuneen tunnisteen käyttööni. Siirry »                                                                                                    |                     |                                                                            |                 |  |  |
| Haluan avata lukitun tunnisteen tai saada unohtuneen tunnisteen käyttööni. Siirry »                                                                                                    |                     | Haluan lukita tunnisteeni toistaiseksi.                                    | <u>Stirry »</u> |  |  |
|                                                                                                    |                     | Haluan avata lukitun tunnisteen tai saada unohtuneen tunnisteen käyttööni. | Siirry »        |  |  |

Tämän jälkeen valitaan valikosta "Alitunnisteet", jonka jälkeen valitaan "Uusi alitunniste":

| Tunniste<br><u>Tiedot</u><br><u>Valtuutukset</u><br><u>Uusi pääkäyttäjyys</u> | Alitunnisteet<br>Tällä näytöllä voit luoda organisaatiollesi uusia alitunnisteita. Lisäksi voit hakea alitunnist<br>Hakuehto Hae |
|-------------------------------------------------------------------------------|----------------------------------------------------------------------------------------------------|
|                                                                               | Alitunnisteet                                                                                                    |
| Organisaatio                                                                  | Tunnus 🛛 Tunnisteen haltija 🔺 🛛 Tunnisteen tila                                                                                  |
| Tiedot                                                                        |                                                                                                    |
| Alitunnisteet                                                                 |                                                                                                    |
| Rooliryhmät                                                                   | Lluci alituanista                                                                                                    |
| Asiointipalvelut                                                              | ousi antuniiste                                                                                                    |
| Valtautukset                                                                  |                                                                                                    |

Kun vaaditut kentät on täytetty tunnus luovutetaan yrityksen työntekijälle.

Jotta tunnusta voidaan käyttää kaikissa palveluissa/rooleissa, tulee uuden tunnuksen haltijan vahventaa juuri luotu alitunniste Katso-tunnisteeksi.

Vahvennus tehdään Katso-palvelun itsepalvelukäyttöliittymällä. Vahvennuksessa tarvitaan verkkopankkitunnukset, HST-kortti tai käynti Veron asiakaspalvelupis-teessä.

Katso-palvelusta valitaan "Haluan vahventaa Katso-alitunnisteeni Katso-tunnisteeksi":

| Tunnisteiden perustaminen                                                  |                 |  |  |
|----------------------------------------------------------------------------|-----------------|--|--|
| Haluan perustaa pääkäyttäjän organisaatiolle.                              | <u>Siirry »</u> |  |  |
| Haluan aktivoida alustetun Katso-tunnisteeni.                              | <u>Siirry »</u> |  |  |
| Haluan vahventaa Katso-alitunnisteeni Katso-tunnisteeksi.                  | <u>Siirry »</u> |  |  |
| Haluan siirtää pääkäyttäjäoikeuden organisaatiossa itselleni.              | <u>Siirry »</u> |  |  |
| Tunnisteen hallinta                                                        |                 |  |  |
| Haluan hallinnoida Katso-tunnisteeseen liittyviä tietoja ja valtuutuksia.  | <u>Siirry »</u> |  |  |
| Haluan lukita tunnisteeni toistaiseksi.                                    | <u>Siirry »</u> |  |  |
| Haluan avata lukitun tunnisteen tai saada unohtuneen tunnisteen käyttööni. | <u>Siirry »</u> |  |  |

Tämän jälkeen seurataan palvelun ohjeita.

Tarkemmat ohjeet Alitunnisteisiin löytyvät Verohallinnon sivuilta dokumenteista "Alitunnisteen muodostaminen" ja "Alitunnisteen vahventaminen Katsotunnisteeksi", osoitteesta: <u>http://www.vero.fi/fi-FI/content/12268/0</u>

## 3.3 Valtuutuksen myöntäminen

Pääkäyttäjällä on automaattisesti oikeudet kaikkiin yrityksen käytössä oleviin palveluihin. Pääkäyttäjällä on myös valtuudet myöntää rooleja toisille käyttäjille. Useimpia rooleja ei voida myöntää Katso-alitunnisteille, eli alitunniste tulee vahventaa, jotta kaikkia rooleja voidaan myöntää.

Tarkemmat ohjeet valtuutuksien myöntämiseen löytyvät Verohallinnon sivuilta dokumentista "Valtuutuksen myöntäminen", osoitteesta: <u>http://www.vero.fi/fi-FI/Syventavat veroohjeet/Sahkoinen asiointi/Katsotunnistus/Kayttajan ohjeet/Katsopalvelun yksityiskohtaiset ohjeet(12096)</u>

# 4 Lisätietoa

Lisätietoa:

- <u>http://www.tulli.fi</u>-> Yrityksille -> Sähköinen asiointi
- Verohallinnon Katso-sivut: <u>http://www.vero.fi/katso</u>
- Katso-palvelu: <u>yritys.tunnistus.fi</u>

Palvelunumerot:

 Tullin palveluiden osalta auttaa Tullin sähköinen palvelukeskus (SPAKE): Puhelinnumero: 0295 5207 (24h/7)

- Tarkemmat yhteystiedot löytyvät sivulta: <u>http://www.tulli.fi/fi/yrityksille/sahkoinenasiointi/spake\_palvelut/index.jsp</u>
- Yleisissä Katso-palveluun liittyvissä ongelmissa auttaa Verohallinnon Katso-tuki: Puhelinnumero: 020 697 040 Sähköposti: katso@vero.fi